### ページ内の設定

(ページサイズの変更・操作モード切り替え・品質設定・ガイド設定)

## ページサイズの変更

ページサイズに関して、A1、A2、A3、A4 のいずれかを選択することができます。 ①枠内を押します。

|                  | < | <u>گو و</u> | 59% 🗸 🔄 |   |            |   | ÷ |   |   |   |   | 1 |   |  |   | $\rightarrow$ |  | 5   | è | ₼_ | ہ چ<br>L | ••• |
|------------------|---|-------------|---------|---|------------|---|---|---|---|---|---|---|---|--|---|---------------|--|-----|---|----|----------|-----|
|                  |   |             |         | 0 | $\Diamond$ | Ø | R | Т | 5 | + | ¢ |   | 9 |  | • | _ •           |  |     |   |    |          | 7   |
| 150 100 50 50 01 |   |             |         |   | 50         |   |   |   |   |   |   |   |   |  |   |               |  | 250 |   |    | 押<br>す   |     |
| 200              | - |             |         |   |            |   |   |   |   |   |   |   |   |  |   |               |  |     |   |    |          |     |

②「ページサイズの変更」を押します。

|                       |                |                 |           |               |     |      |      | <del>?</del> 65 | 5% 💷 |
|-----------------------|----------------|-----------------|-----------|---------------|-----|------|------|-----------------|------|
| <                     | <u>گو</u> 59%√ | ~               | 1         | $\rightarrow$ | 5   | Ì    | 山    | ₾               |      |
|                       |                |                 | + 🗇   💽 🔴 | • • =         |     | ページț | ナイズの | 変更              |      |
|                       | °              | 100   100   100 |           |               | .50 | 操作モ- | -ド切り | 替え              |      |
| ° -                   |                |                 |           | 押す            |     | 品質設定 | Ē    |                 |      |
| -                     |                |                 |           |               |     | ガイド言 | 殳定   |                 |      |
| 3                     |                |                 |           |               |     | 背景のク | シリア  |                 |      |
| 50                    |                |                 |           |               |     | ページを | ミクリア |                 |      |
| -                     |                |                 |           |               |     | ページを | と削除  |                 |      |
| 1 . 1 . 1 . 1 . 1 . 1 |                |                 |           |               |     |      |      |                 |      |
| 150 100               |                |                 |           |               |     |      |      |                 |      |
| 2001 . 1 .            |                |                 |           |               |     |      |      |                 |      |

③任意のページサイズを選択し、「適用」を押します。

|         |                      |     |                            |        |    |   | <b>२</b> 6 | 5% 🗩 |
|---------|----------------------|-----|----------------------------|--------|----|---|------------|------|
| <       | <mark>ළ</mark> දු 59 | 9%~ | キャンセル                      | ページサイズ | 適用 | Ċ | 山市         |      |
|         |                      | 0   | 44.2.7                     |        |    |   |            |      |
| 10      |                      |     | サイス<br>A4<br>297mm × 210mm |        | ~  |   |            |      |
| -       |                      |     | A3<br>420mm × 297mm        |        |    |   | 。靖也        |      |
|         |                      |     | A2<br>594mm × 420mm        |        |    |   |            |      |
| 1 1 1   |                      |     | A1<br>841mm × 594mm        |        |    |   |            |      |
|         |                      |     |                            |        |    |   |            |      |
| 1 1 1 1 |                      |     |                            |        |    |   |            |      |
|         |                      |     |                            |        |    |   |            |      |
| 0 1 1   |                      |     |                            |        |    |   |            |      |
| 1 1 1   |                      |     |                            |        |    |   |            |      |
| 1 1 1   |                      |     |                            |        |    |   |            |      |
| 200     |                      |     |                            |        |    |   |            |      |
|         |                      |     |                            |        | -  |   |            |      |

## 操作モードの切り替え

ページ内の操作を「指モード」または、「Apple Pencil モード」に設定することができます。 ※アプリインストール後、初回起動時は「指モード」です。 その後、「指モード」状態で Apple Pencil で入力等を行うと、「Apple Pencil モード」に 自動的に切り替わり、以後「Apple Pencil モード」状態になります。

①枠内を押します。

| < | <sup>2</sup> 2 59%√ | $\leftarrow$ | 1 | $\rightarrow$ | 5 | Ì | ₫ | ₾ |   |
|---|---------------------|--------------|---|---------------|---|---|---|---|---|
|   |                     |              |   |               |   |   |   |   | 7 |

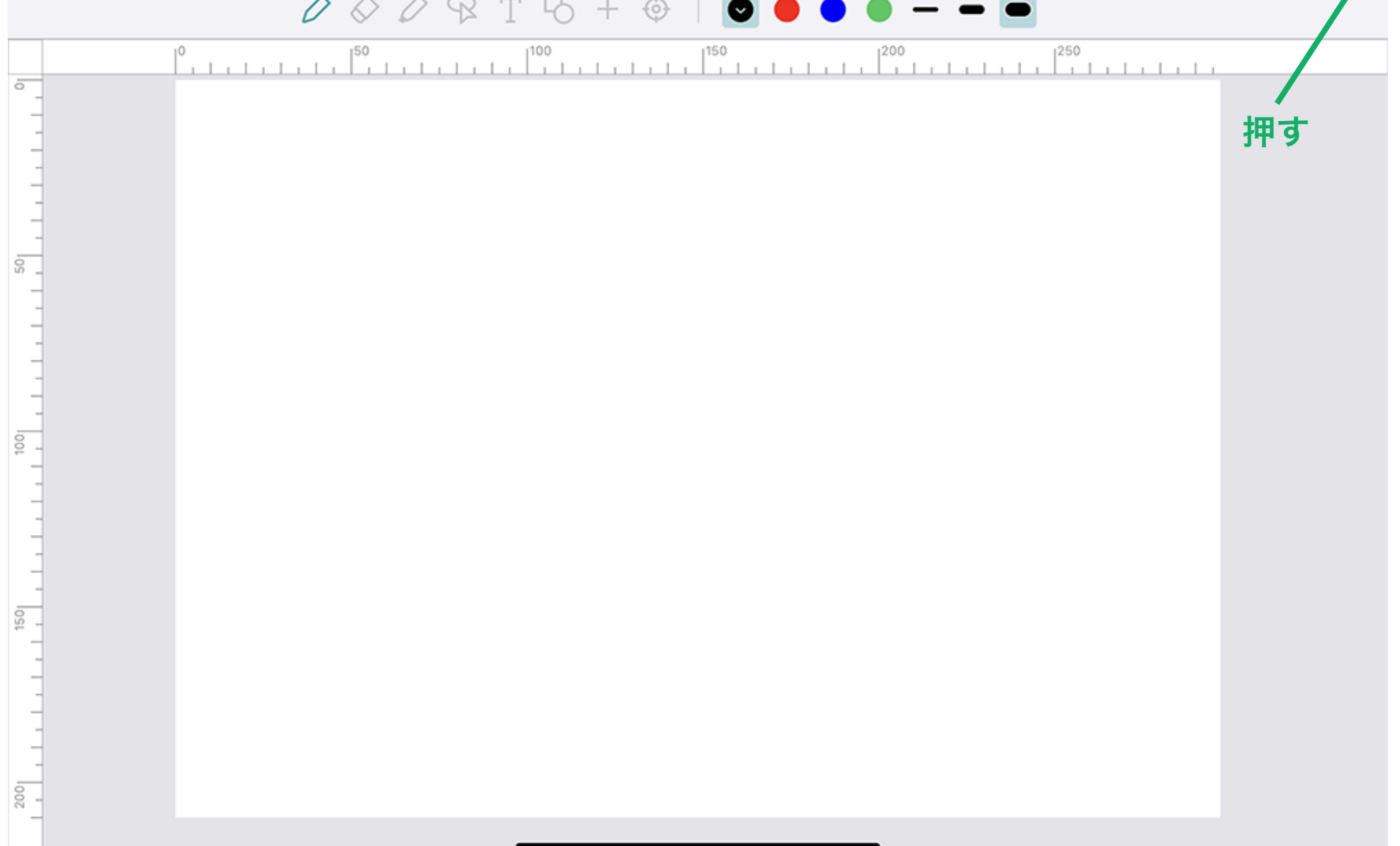

#### ②「操作モードの切り替え」を押します。

| <   | డికి క | 59%∨ | $\leftarrow$ | 1           | ÷ خ | <i>с</i> ч | ≈<br>€ | 5% 🗩 |
|-----|--------|------|--------------|-------------|-----|------------|--------|------|
|     |        | 00   | 0 8 T 6 + (  | ﴾   ◙ ● ● ● |     | ページサイズ     | の変更    |      |
|     |        |      |              |             | 押す  | 操作モード切     | り替え    |      |
| _   |        |      |              |             |     | 品質設定       |        |      |
|     |        |      |              |             |     | ガイド設定      |        |      |
| -   |        |      |              |             |     | 背景のクリア     |        |      |
| 20  |        |      |              |             |     | ページをクリ     | ア      |      |
| -   |        |      |              |             |     | ページを削除     |        |      |
| -   |        |      |              |             |     |            |        |      |
| -   |        |      |              |             |     |            |        |      |
|     |        |      |              |             |     |            |        |      |
| -   |        |      |              |             |     |            |        |      |
| -   |        |      |              |             |     |            |        |      |
| 150 |        |      |              |             |     |            |        |      |
| -   |        |      |              |             |     |            |        |      |
| -   |        |      |              |             |     |            |        |      |
| -   |        |      |              |             |     |            |        |      |
| ~ _ |        |      |              |             |     |            |        |      |

③「指モード」または、「Apple Pencil モード」選択すると適用されます。

|               |               |    |       |              |      |      |                                          |                             |              |    | ~ 00 | <b>~</b> |
|---------------|---------------|----|-------|--------------|------|------|------------------------------------------|-----------------------------|--------------|----|------|----------|
| <             | <u>کم</u> 599 | %√ | •     | $\leftarrow$ | 1    |      | $\rightarrow$                            | 5                           | $\gtrsim$    | Ф  | Û    |          |
|               | 0             |    | 6 0 R | T            | +    |      | 操作モード<br>指モード                            |                             |              |    |      | 7        |
|               |               |    |       | 操作           | モードな | を選択ー | 指での描画操作に<br>Apple Penc<br>Apple Pencilでの | :最適化します<br>ilモード<br>D描画操作に: | 「。<br>最適化しま? | す。 |      | ~        |
| 50            |               |    |       |              |      |      | 1本指でビュ                                   | ーを移動                        |              |    |      | C        |
|               |               |    |       |              |      |      |                                          |                             |              |    |      |          |
| 1 1 1 1 1 1 1 |               |    |       |              |      |      |                                          |                             |              | I  |      |          |
| 1 1 1 1 1 1   |               |    |       |              |      |      |                                          |                             |              |    |      |          |
| 200           |               |    |       |              |      |      |                                          |                             |              |    |      |          |

「指モード」と「Apple Pencil モード」の操作方法はこちらになります。

| 指モード     |              |  |  |  |  |  |
|----------|--------------|--|--|--|--|--|
| 1 本指での操作 | 入力・選択        |  |  |  |  |  |
| 2本指での操作  | ビューの移動、拡大・縮小 |  |  |  |  |  |

| Apple Pencil モード  |           |  |  |  |  |  |  |
|-------------------|-----------|--|--|--|--|--|--|
| Apple Pencil での操作 | 入力・選択     |  |  |  |  |  |  |
| 2 本指での操作          | 拡大・縮小     |  |  |  |  |  |  |
| 1本指でビューを移動をオン     | ビューの移動が可能 |  |  |  |  |  |  |
| 1本指でビューを移動をオフ     | ビューの移動が不可 |  |  |  |  |  |  |

### 品質設定

描画の画質や動画の画質を変更することができます。

①枠内を押します。

| < | <sup>2</sup> 2 59%∨ | $\leftarrow$ | 1 | $\rightarrow$ | 5 | Ĉ | 凼 | ĉ | ••• |
|---|---------------------|--------------|---|---------------|---|---|---|---|-----|
|   |                     |              |   |               |   |   |   |   | 7   |

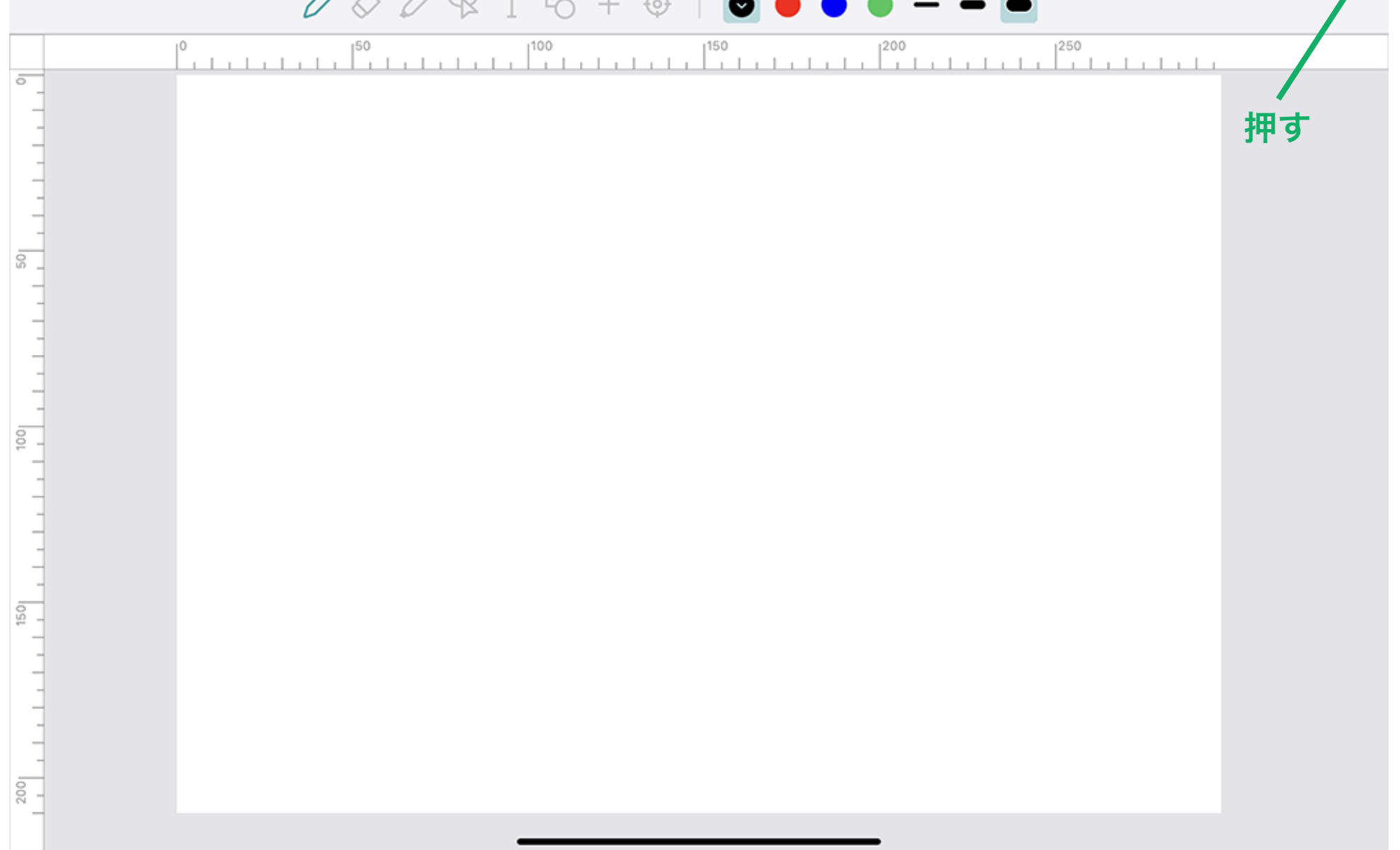

②「品質設定」を押します。

| <        | ల్డి | 59% 🗸 | $\leftarrow$ | 1           | → 5     | ¢    | 中    | ?<br>€ |  |
|----------|------|-------|--------------|-------------|---------|------|------|--------|--|
|          |      | 000   | × ₽ T ₽ + @  | -   🖸 🔴 🔷 ( |         | ページ  | ナイズの | 変更     |  |
|          |      |       |              |             | 200 250 | 操作モ- | -ド切り | 替え     |  |
| ° -<br>- |      |       |              |             | 押す ―――  | 品質設定 | Ê    |        |  |
| -        |      |       |              |             |         | ガイド言 | 设定   |        |  |
| -        |      |       |              |             |         | 背景の分 | クリア  |        |  |
| 20       |      |       |              |             |         | ページを | をクリア |        |  |
| -        |      |       |              |             |         | ページを | を削除  |        |  |
| 1001     |      |       |              |             |         |      |      |        |  |
| 150      |      |       |              |             |         |      |      |        |  |
| 200      |      |       |              |             |         |      |      |        |  |
|          |      |       |              |             | •       |      |      |        |  |

③必要に応じて「ストロークの画質」や「動画の画質」の画質を選択し、変更します。

| く 2g 59% ← 1 → 5 ぐ 山 山 ・   ● ● ● ● ● ● ● ● ● ● ● ● ● ● ● ● ● ● ●                                                                                                    |
|----------------------------------------------------------------------------------------------------|
|                                                                                                    |
| 0 100 100 100 100 100 100 100 100 100 1                                                                                                    |
| G ● ● ● ● ● ● ● ● ● ● ● ● ● ● ● ● ●                                                                                                    |
| ・・・・・・・・・・・・・・・・・・・・・・・・・                                                                                                    |
| ・    ・    ・    ・    ・    ・    ・    ・    ・    ・    ・    ・    ・    ・    ・    ・    ・    ・    ・    ・    ・    ・    ・    ・    ・    ・    ・    ・    ・    ・    ・    ・    ・    ・    ・    ・    ・    ・    ・    ・    ・    ・    ・    ・    ・    ・    ・    ・    ・    ・    ・    ・    ・    ・    ・    ・    ・    ・    ・    ・    ・    ・    ・    ・    ・    ・    ・    ・    ・    ・    ・    ・    ・    ・    ・    ・    ・    ・< |
| ● ● ● ● ● ● ● ● ● ● ● ● ● ● ● ● ● ● ● ● ● ● ● ● ● ● ● ● ● ● ● ● ● ● ● ● ● ● ● ● ● ● ● ● ● ● ● ● ● ● ● ● ● ● ● ● ● ● ● ● ● ● ● ● ● ● ● ● ● ● ● ● ● ● ● ● ● ● ● ● ● ● ● ● ● ● ● ● ● ● ● ● ● ● ● ● ● ● ● ● ● ● ● ● ● ● ● ● ● ● ● ● ● ● ● ● ● ● ●                                                                                                    |
| 高画質 ✓                                                                                                    |
| - 中画質                                                                                                    |
|                                                                                                    |
| 低画質                                                                                                    |
| 00 コープアイルサイズの大きな動画は画質を落とすことで動作速度が<br>改善します。すでにページに配置済みの動画の画質は変更され<br>ません。                                                                                                    |
|                                                                                                    |
|                                                                                                    |
|                                                                                                    |
|                                                                                                    |
|                                                                                                    |
|                                                                                                    |
|                                                                                                    |

# ガイド設定

ページ内に定規やグリッドを表示させることができます。

①枠内を押します。

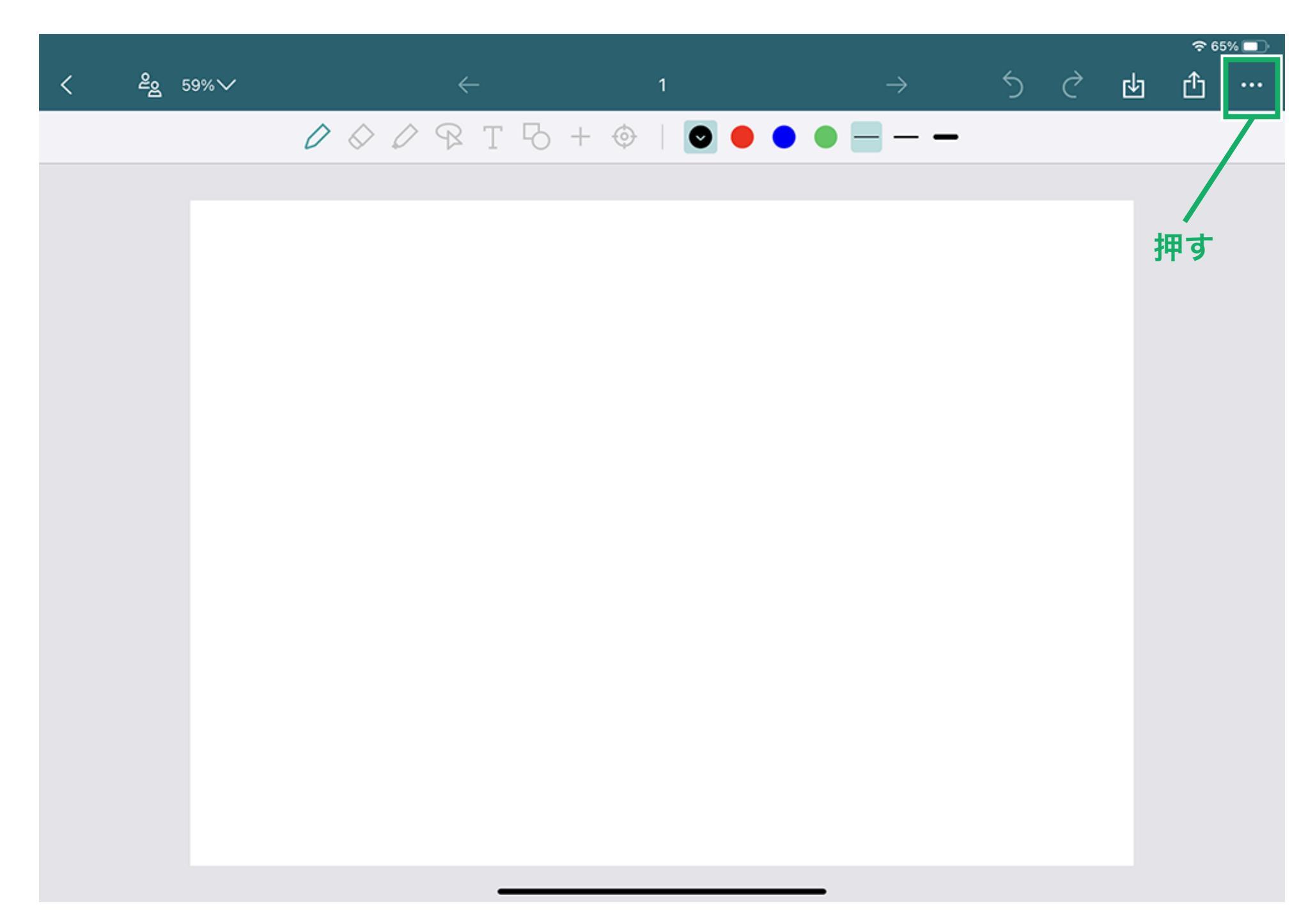

| < _ 22 : | 59% 🗸 | ←     | 1           | → <u>5</u> | ***•      |
|----------|-------|-------|-------------|------------|-----------|
|          | 000   | ₽TЪ+« | >   • • • • |            | ページサイズの変更 |
|          |       |       |             |            | 操作モード切り替え |
|          |       |       |             |            | 品質設定      |
|          |       |       |             | 押す ―――     | ガイド設定     |
|          |       |       |             |            | 背景のクリア    |
|          |       |       |             |            | ページをクリア   |
|          |       |       |             |            | ページを削除    |
|          |       |       |             |            |           |
|          |       |       |             |            |           |

③必要に応じてガイドの「定規」や「グリッド」を表示、非表示にすることができます。 「定規」をオンにした場合、ページ内に定規が表示されます。

|     | <u> </u>            |               |             |                       |    |   |   | ক 65%      |   |
|-----|---------------------|---------------|-------------|-----------------------|----|---|---|------------|---|
| <   | <sup>2</sup> g 59%√ | $\rightarrow$ | 1           | $\rightarrow$         | 5  | Ć | Ъ | ٢          |   |
|     | Ĺ                   | 1 & 0 & T 5   | 5 + 🛛   💽 🔴 | • • = = <sub>ガイ</sub> | ĸ  |   |   |            |   |
| -   | °                   |               |             | 定規                    | į  |   |   |            | ) |
| -   |                     |               |             | グリ                    | ッド |   |   | $\bigcirc$ |   |
| -   |                     |               | 「定規」をオン・    |                       |    |   |   |            |   |
| -   |                     |               |             |                       |    |   |   |            |   |
| 20  |                     |               |             |                       |    |   |   |            |   |
| -   |                     | 想」が表示         |             |                       |    |   |   |            |   |
| -   |                     |               |             |                       |    |   |   |            |   |
| -   |                     |               |             |                       |    |   |   |            |   |
| - 1 |                     |               |             |                       |    |   |   |            |   |
| -   |                     |               |             |                       |    |   |   |            |   |
| -   |                     |               |             |                       |    |   |   |            |   |
| 150 |                     |               |             |                       |    |   |   |            |   |
| -   |                     |               |             |                       |    |   |   |            |   |
| -   |                     |               |             |                       |    |   |   |            |   |
| _   |                     |               |             |                       |    |   |   |            |   |
| 200 |                     |               |             |                       |    |   |   |            |   |
|     |                     |               |             |                       |    |   |   |            |   |

「グリッド」をオンにした場合、ページ内にグリッドが表示されます。 また、任意のグリッドのサイズに変更すると、ページ内に反映されます。

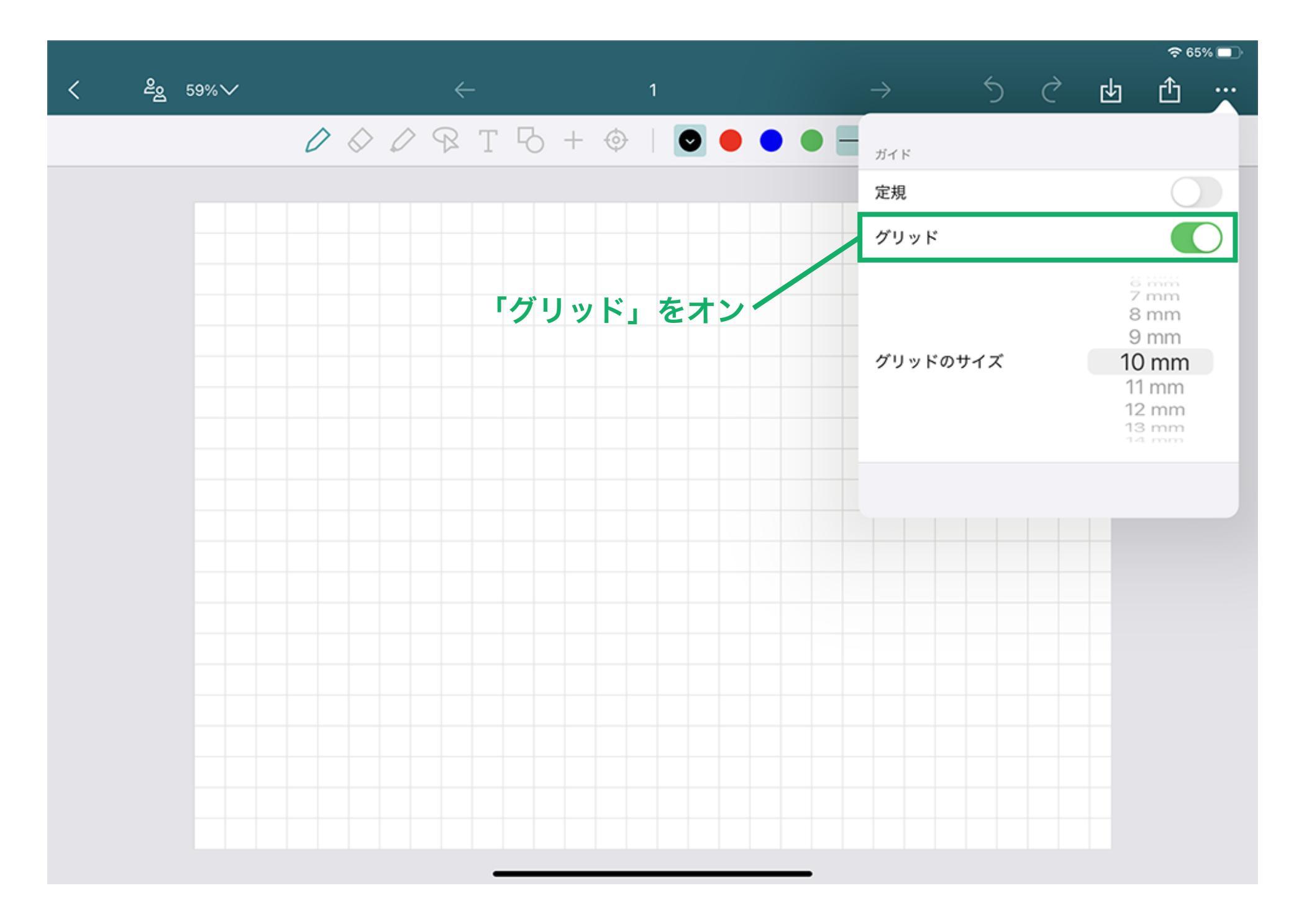

「定規」と「グリッド」両方を表示させることも可能です。

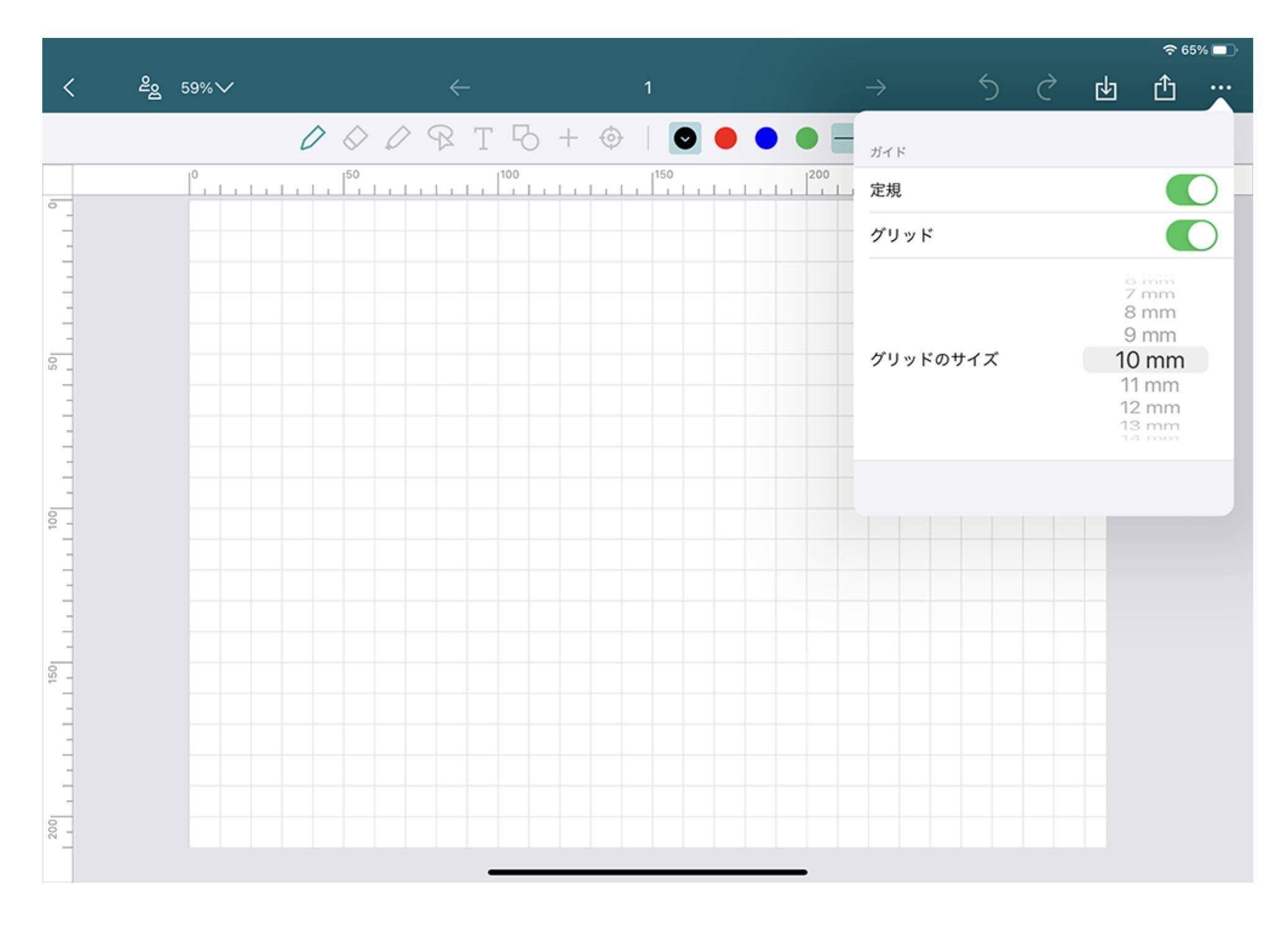